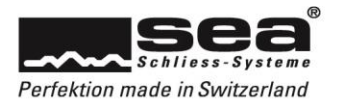

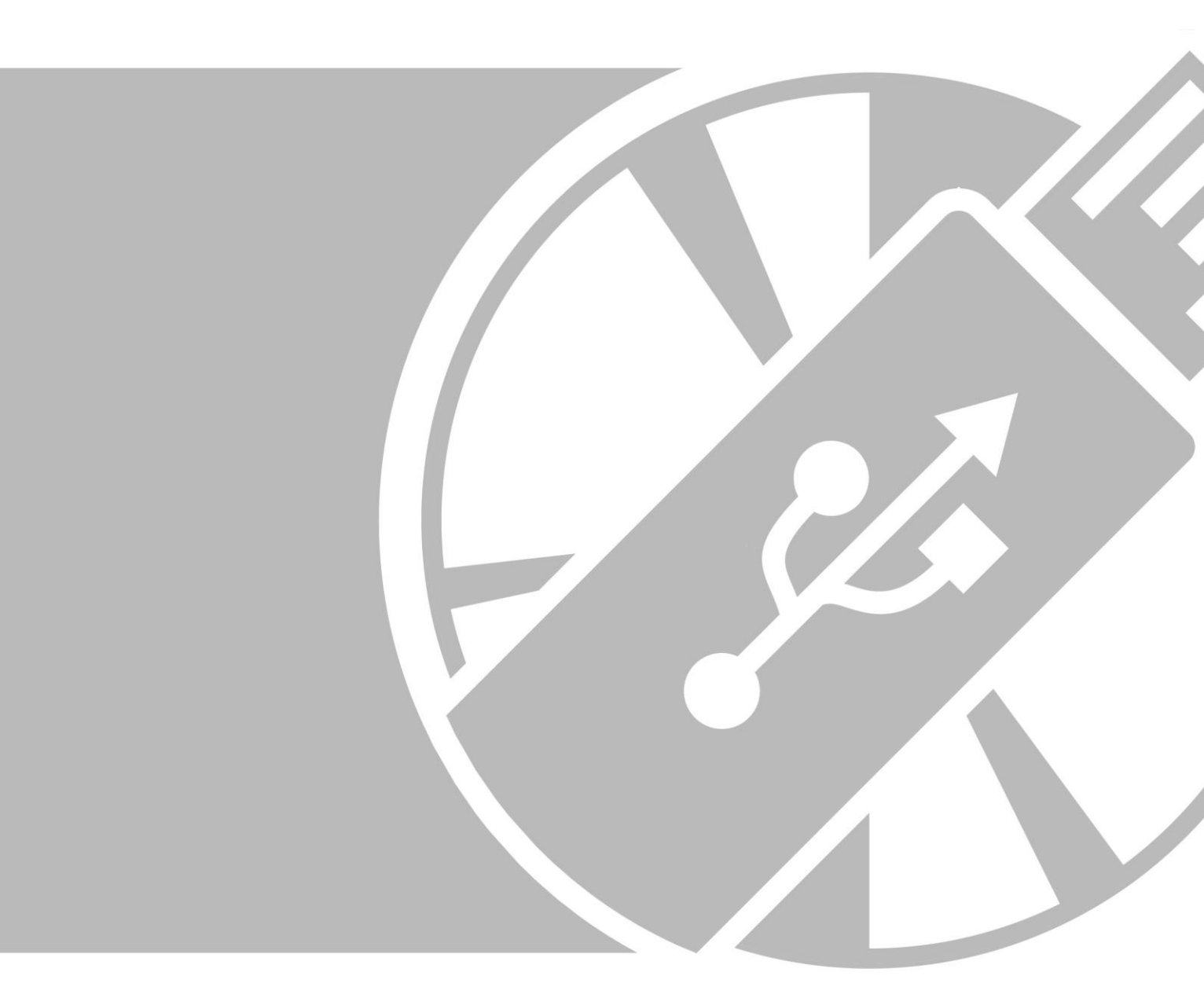

# Anleitung SEA Device Updater

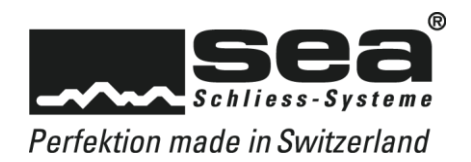

# 1. SEA Device Updater

Der SEA Device Updater ist eine Applikation, welche Geräte wie den SEAeasy Programmer (SEP) oder den Mutationsleser aktualisieren können. Sobald die Applikation installiert ist, wird sie automatisch die neuste Firmware von der SEA-Homepage herunterladen und bereithalten. Wenn der SEAeasy Programmer (SEP) das nächste Mal an den PC angeschlossen wird, werden die Updates übertragen und stehen im SEP für die Ausführung bereit.

## 1.1. Einleitung

Die Applikation SEA Device Updater ist kostenlos und kann auf Windows Rechnern (Win 10 und höher) installiert werden.

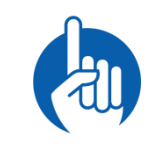

#### HINWEIS

Zum Ausführen des im Hintergrund laufenden DDCP (Device Discovery and Configuration Protocol) Service werden lokale Administrator Rechte am Client benötigt.

# 1.2. Installation der Applikation

- 1. Device Updater herunterladen
- www.sea.ch Pfad: Verkauf & Support / Download / Software- & Firmware-Upates
- 2. Die heruntergeladene Datei (setup.exe) ausführen
- 3. Allfällige Konfigurationsfenster bestätigen (bei DDCP-Service Meldungen werden lokale Administrator Rechte benötigt)

Sobald die Installation erfolgreich durchgeführt wurde, erscheint in der Taskleiste das Ikon

# 2. Programm öffnen

Durch einmaliges Klicken auf das Ikon wird die Applikation SEA Device Updater geöffnet. Zum Offenhalten der Applikation kann auf die "Pinnadel" geklickt werden

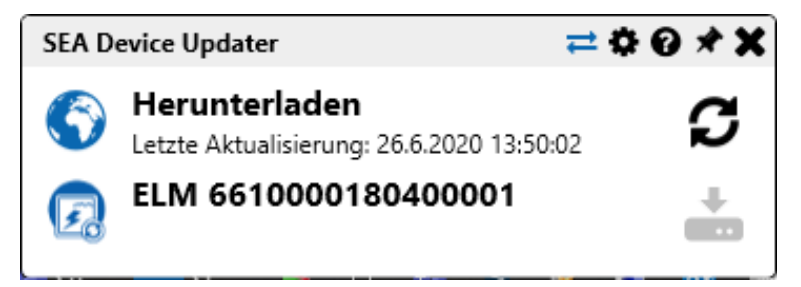

#### 2.1. Programmaufbau

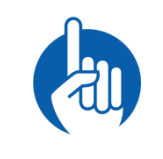

#### HINWEIS

Das Symbol der aktiven Ansicht ist in der rechten oberen Ecke in Blau dargestellt.

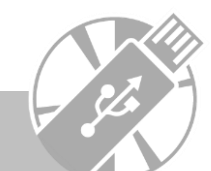

2

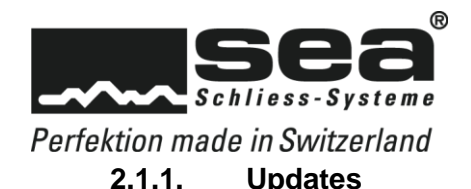

| SEA Device Updater 💳 🌣 🕻 |                                                                   | ¢0*X |
|--------------------------|-------------------------------------------------------------------|------|
| 6                        | <b>Herunterladen</b><br>Letzte Aktualisierung: 15.7.2020 10:12:45 | C    |
| Ø                        | ELM 6610000180400001                                              | +    |
|                          | SEP 6959900134200493<br>Letztes Update: 15.7.2020 10:13:22        | C    |

In der Ansicht **Updates t** ist ersichtlich, welche Geräte wann zuletzt aktualisiert wurden. Es können beliebig viele SEP's mit der Applikation verbunden werden, jedoch nicht gleichzeitig. Das heisst, wenn mehrere SEP's aktualisiert werden sollen, muss eines nach dem anderen an den PC angeschlossen werden.

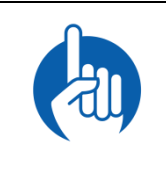

#### HINWEIS

Wenn keine Geräte (SEP, ELM) im SEA Device Updater erscheinen, dann hat dies höchstwahrscheinlich damit zu tun, dass diese Geräte durch die Firewall blockiert werden. Auf der Homepage der SEA (Pfad: Verkauf & Support / Download / Anleitungen & Ersatzteillisten / Software) finden Sie ein Dokument, welches beschreibt, wie diese Regel angepasst werden muss.

Standardmässig aktualisiert sich der SEA Device Updater sobald neue Updates veröffentlicht wurden. Als Benutzer erhalten Sie eine Meldung, dass neue Updates heruntergeladen wurden. Die angeschlossenen Geräte werden nach dem erfolgreichen Verbindungsaufbau automatisch aktualisiert. Wenn diese Standardeinstellungen deaktiviert wurden, muss

manuell durch Klicken auf das Ikon *Aktualisieren* **G** synchronisiert werden.

Ein nicht mehr benötigtes Gerät kann per Kontextmenü (rechte Maustaste auf dem Gerätesymbol) aus der Liste entfernt werden.

Mit einem Doppelkick auf einen Listeneintrag (SEP oder ELM), kann dieses umbenannt werden. Eingaben mit *Enter* bestätigen oder mit *Esc* verwerfen. Somit besteht die Möglichkeit, dass jeder Verwalter seine Geräte mit für ihn sprechenden Namen versehen kann.

# 2.1.2. Einstellungen

| SEA Device Updater                                    |                              | ≓ 🌣 Ø 🖈 🗙            |  |  |
|-------------------------------------------------------|------------------------------|----------------------|--|--|
| Einstellungen                                         |                              |                      |  |  |
| ✓ Automatisch mit Windows starten                     |                              |                      |  |  |
| <ul> <li>Updates automatisch herunterladen</li> </ul> |                              |                      |  |  |
| ✓ Updates automatisch auf Geräte übertragen           |                              |                      |  |  |
| Update URL:                                           | https://www.sea.ch/seaeasy/a | access/update/device |  |  |

Standardmässig sind alle drei Parameter in den *Einstellungen* 😵 aktiviert.

Wenn dies nicht gewünscht ist, müssen die Checkboxen vor den Parametern deaktiviert werden.

- Automatisch mit Windows starten
- Die Applikation wird bei jedem Windows-Start mit gestartet.
- Updates automatisch herunterladen
   Sobald ein Update auf der SEA Homepage publiziert wird, wird dieses automatisch heruntergeladen.
- Updates automatisch auf Geräte übertragen Sobald ein Gerät (z.B. SEP) mit dem PC verbunden wird, werden die Updates auf das verbundene Gerät übertragen.
- Update URL

Pfad, unter welchem die Applikation nach den Updates sucht. Diese Einstellung kann nicht verändert werden.

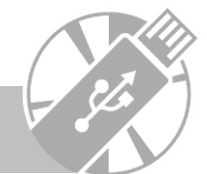

3

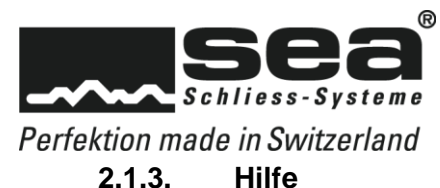

## \_\_\_\_\_

SEA Device Updater

≓¢??\*X

# SEA Device Updater

1.8.19071.17265 © 2015-2019 SEA Schliess-Systeme AG [ee58e0c9] SEA Schliess-Systeme AG http://www.sea.ch/

Das *Hilfe* Menü hat einen informativen Charakter – unter anderem kann hier die Versionsnummer des SEA Device Updater herausgelesen werden.

# 2.1.4. Fenster Schliessen

Durch klicken auf das Ikon **Schliessen** Kwird das Fenster geschlossen

# 2.2. Programm beenden

Die Applikation kann per Kontextmenü (rechte Maustaste auf dem Ikon nächsten Windows-Neustart aus der Taskleiste entfernt.

) beendet werden. Die Applikation wird bis zum

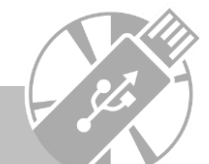

4

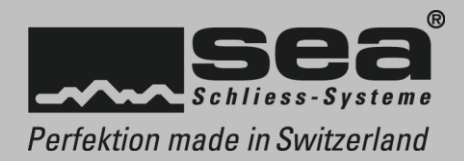

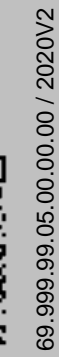

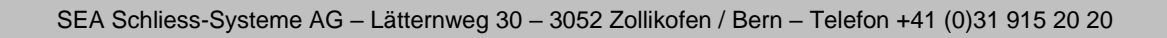